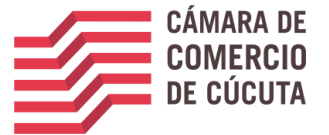

# PASO A PASO PARA REALIZAR EL PROCESO DE CANCELACION DE MATRICULAS DE MANERA VIRTUAL

## Le enseñamos como hacerlo

Los siguientes son los pasos que una persona debe seguir para realizar el proceso de cancelación de matrícula de persona natural o establecimiento de comercio, en la Cámara de Comercio Cúcuta. El procedimiento debe ser realizado através del SII3 (sistema integrado de información) que es la plataforma dispuesta para ello por parte de la Cámara de Comercio de Cúcuta.

#### Tabla de contenido

- 1. PASO 1: INGRESE A LA PÁGINA WEB DE LA CÁMARA DE COMERCIO DEL ORIENTE ANTIQUEÑO 2
- 2. PASO 2: REGISTRO DE ACCESO AL SISTEMA (SII)
- 3. VERIFICACIOND DE IDENTIDAD
- 4. PASO4. INCIE EL PROCESO DE CANCELACION MERCANTIL
- 5. QUE ES EL SOBRE DIGITAL
- 6. SOPORTE DE LA TRANSACCION REALIZADA
- 7. PARA TENER EN CUENTA.

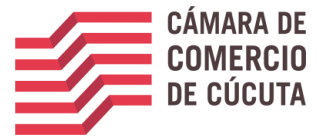

## 1. INGRESE A LA PÁGINA WEB DE LA CÁMARA DE COMERCIODE CÚCUTA

#### www.cccucuta.org.co

Por motivos de actualización y unificación de datos, le invitamos a registrar se dé la siguiente manera:

I. Ingrese a la página de la Cámara de Comercio de Cúcuta, y luego de clic en el icono consultas en línea.

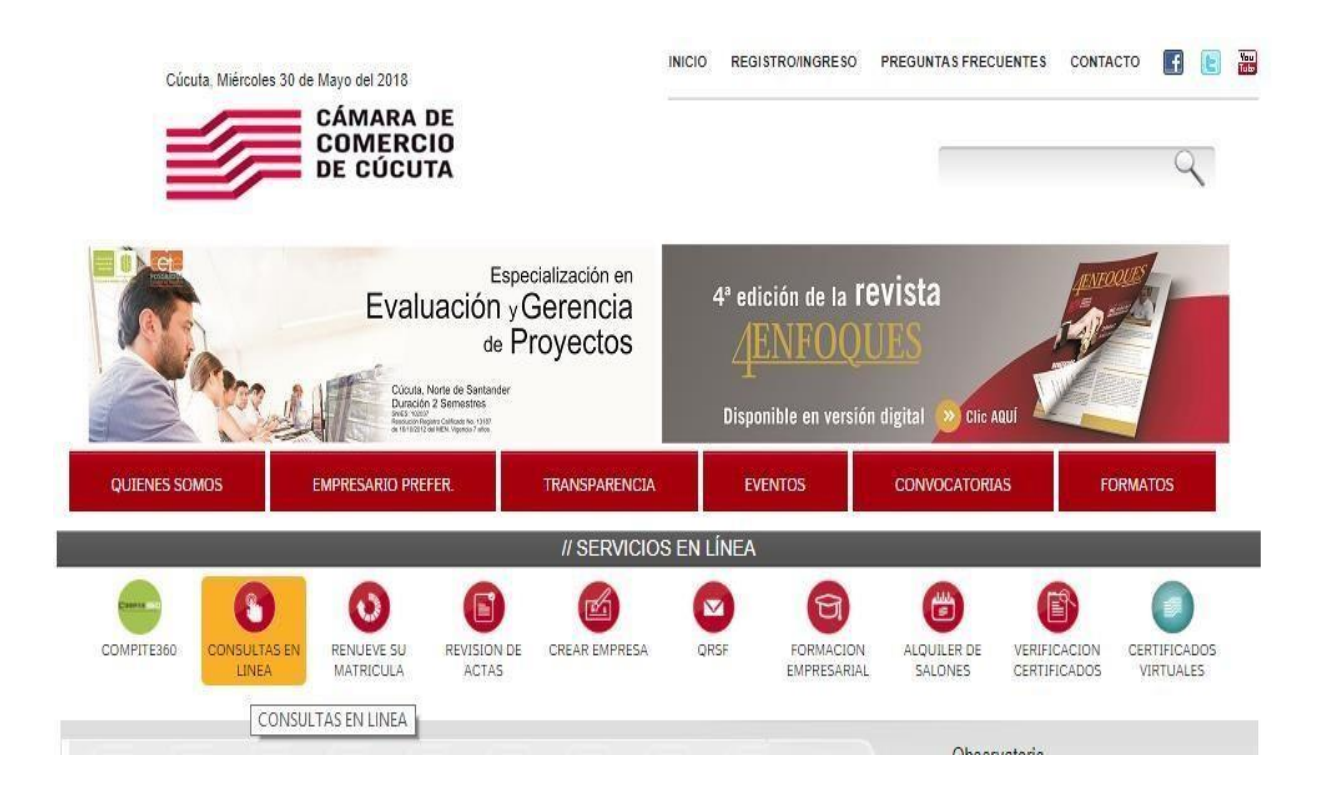

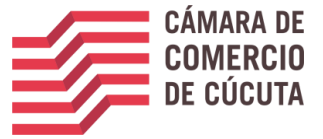

I. Ingrese presione Registrarse, en la parte inferior.

| Acce | so al Sistema Integrado de Información                                                                                   |
|------|----------------------------------------------------------------------------------------------------|
|      | CÁMARA DE<br>COMERCIO<br>DE CÚCUTA                                                                                       |
|      | Correo Electrónico / Usuario (*)                                                                                         |
|      | Correo electrónico / Usuario<br>dentificación (*)                                                                        |
|      | Identificación                                                                                                    |
| (    | Jave (*)                                                                                                    |
|      | Clave                                                                                                    |
|      | ¿Olvidó la contraseña?                                                                                                   |
|      | Ingresar                                                                                                    |
|      | si aún no está inscrito (registrado), por favor oprima el botón "REGISTRARSE" para<br>realizar su solicitud de registro. |
|      | Registrarse                                                                                                    |
|      | Dado que accederá a la información contenida en los registros que                                                        |

III. Complete los datos de registro, complete el captcha y de clic en el botón registrarse.

| CÁMARA DE<br>COMERCIO<br>E COLUEITA                                                                                                    | Primer Nombre                                                                    |
|----------------------------------------------------------------------------------------------------|----------------------------------------------------------------------------------|
| <b>—</b> /                                                                                                    | Segundo Nombre                                                                   |
|                                                                                                    | Segundo Nombre                                                                   |
| Recuerde que su registro será realizado en la Cámara de Comercio<br>Seleccionada. Para completar su solicitud de registro, por favor digite la | Primer Apellido (*)                                                              |
| información que se solicita a continuación:                                                                                                    | Primer Apellido                                                                  |
| Correo Electrónico (*)                                                                                                    | Segundo Apellido                                                                 |
| yerssonmantilla@gmail.com                                                                                                    | Segundo Apellido                                                                 |
| Tipo identificación(*)                                                                                                    | Fecha de Nacimiento (*)                                                          |
| Cédula Ciudadanía 🗸 🗸                                                                                                    |                                                                                  |
| Identificación (*)                                                                                                    | Fecha de Nacimiento                                                              |
| 1090442382                                                                                                    | Número Celular (*)                                                               |
| Fecha de Expedición (")                                                                                                    | Número Celular                                                                   |
| 2009-11-16                                                                                                    | Al continues can su califictud de registre LICTED ALITODIZA » IN CAMADA DE       |
| Primer Nombre(*)                                                                                                    | COMERCIO DE CUCUTA para hacer uso de la información que ha incluido en           |
| Primer Nombre                                                                                                    | este formulario para los fines que la entidad considere necesarios en desarrollo |
| Segundo Nombre                                                                                                    | de sus funciones registrales, tal y como se puede evidenciar en la siguiente     |
| Segundo Nombre                                                                                                    | Declaración de privacidad y en las Políticas de Tratamiento de la información    |
| Primer Apellido (*)                                                                                                    |                                                                                  |
| Primer Apellido                                                                                                    | No soy un robot                                                                  |
| Segundo Apellido                                                                                                    | reCAPTCHA<br>Prinzidad - Taminas                                                 |
| Segundo Apellido                                                                                                    |                                                                                  |
| Fecha de Nacimiento (*)                                                                                                    |                                                                                  |
| Fecha de Nacimiento                                                                                                    | Registrarse                                                                      |
| Número Celular (*)                                                                                                    |                                                                                  |
| 1.1. a                                                                                                    |                                                                                  |

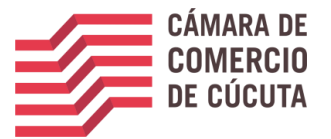

I. Una vez se registra el sistema le mostrara la siguiente información, donde le indica que a su correo se envió un mensaje con la clave de acceso y con unas indicaciones de activación del registro e ingreso.

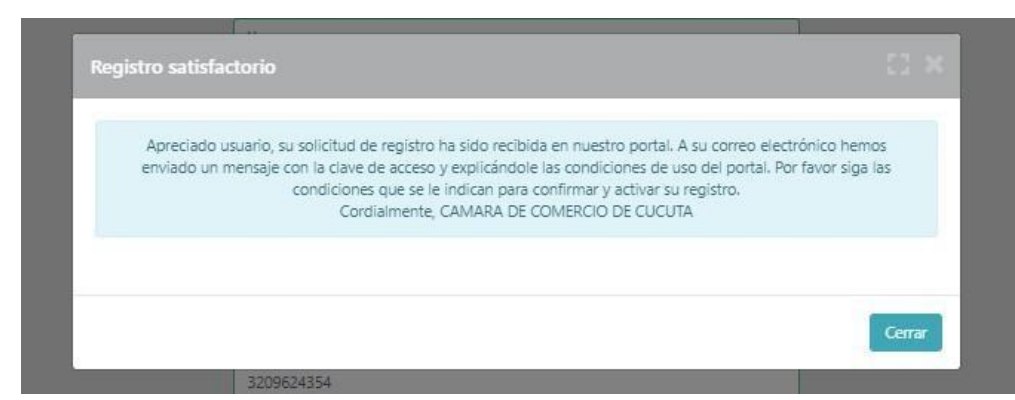

II. De clic sobre <u>CONFIRMAR LA SOLICITUD DE REGISTRO</u>, como se ve enla siguiente imagen.

| es (3)   | Se ha generado la contraseña 3793807 para acceder como usuario registrado al portal de servicios virtuales de la CAMARA DE COMERCIO DE CUCUTI<br>realizada.                                                                                                    |
|----------|----------------------------------------------------------------------------------------------------|
| nes (12) | Para activar la contraseña, por favor oprima el enlace que aparece a continuación y confirme de su desen de registrarse.<br>CONFIRMAR LA SOLICITUD DE REGISTRO                                                                                                  |
| 2017     | Al confirmar su registro, usted acepta los términos de uso del portal web, la declaración de privacidad y la política de tratamiento de datos personales<br>Documentos que puede consultar en los siguientes enlaces:                                           |
|          | TERMINOS DE USO DEL PORTAL WEB                                                                                                    |
|          | DECLARACION DE PRIVACIDAD                                                                                                    |
| ALUD     | POLITICA DE TRAMIENTO DE DATOS PERSONALES                                                                                                    |
|          | Si usted no desea confirmar su registro o rechaza la solicitud previamente realizada o no está de acuerdo con los términos de uso del portal web, la de<br>tratamiento de datos personales, el siguiente enlace le permitirá cancelar su solicitud de registro. |
|          | BECHAZAR LA SOLICITUD DE REGISTRO                                                                                                    |
|          | Bienvenido y esperamos que las opciones de consulta y realización de trámites en forma virtual le sean de utilidad                                                                                                    |
|          | Cordialmente                                                                                                    |
|          | Área de Registros Públicos                                                                                                    |
| +        | CAMARA DE COMERCIO DE CUCUTA                                                                                                    |
|          | NOTA CONFIDENCIAL Este menseje (incluyendo cualquier anexo) contiene información confidencial y se encuentra protegido por la Ley. Sólo puede ser utilizada por la persona o compañía a la                                                                      |

irgas in xide ic Not contraction and the set of the set of th

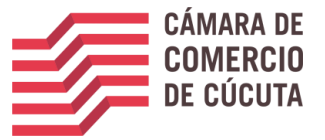

I. Ingrese nuevamente al portal, usando los datos que acaba de registrar (correo, numero de documento y clave)

la página principal del SII (sistema integrado de información) -

<u>https://sii2.confecamaras.co/vista/plantilla/index.php?cod\_camara=51&conf=S</u>, donde visualizara un mensaje de registro activado. Dele *click* en la **X.** (ver imagen)

| 🛶 MiOfic   🤹 :: SII :::   🤹 :: SII :::   📔 M                    | is tar:   🗞 RNEC    🚸 RUES -   🎊 Recibici   M Solicitu - 🍇 = S. 🗙 M instruct   🕹 Compa   💩 Mirunici   🗞 ACFrOg   💯 Camaro   🍳 Maria A | Q Videoli | 🔘 Leyes d | + |          | - 1 | - × |
|-----------------------------------------------------------------|----------------------------------------------------------------------------------------------------|-----------|-----------|---|----------|-----|-----|
| $\leftrightarrow$ $\rightarrow$ C $a$ sii2.confecamaras.co/vist | ta/plantilla/index.php?cod_camara=51&conf=S                                                                                           |           | ଭ         | ☆ | <b>0</b> | 07  | 0:  |
| Sistema Integrado d                                             | a Información                                                                                                    |           |           |   |          |     | 1   |
|                                                                 | Activación                                                                                                    | ×         |           |   |          |     |     |
|                                                                 | Su registro ha sido activado.                                                                                                    |           |           |   |          |     |     |
|                                                                 | Red de Lámaras de Comercio                                                                                                    |           |           |   |          |     |     |
|                                                                 | Acceso al Sistema Integrado de Información                                                                                            |           |           |   |          |     |     |

Una vez cierre la ventana de activación que aparece en la parte superior, proceda a ingresar a la plataforma (ver imagen) y tenga en cuenta:

1. Verificar que en el buscador aparezca alguna de las siguientes

direcciones (ver imagen)

https://sii2.confecamaras.co/vista/plantilla/index.php?cod\_camara=51&conf=S

https://sii2.confecamaras.co/vista/plantilla/index.php

 Indicar los datos de correo electrónico y número de identificación con los que se registró en la plataforma y digitar la clave indicada en el correo electrónico que recibió inicialmente para la confirmación de su registro. Una vez digite los datos, de *click* en **INGRESAR** (ver imagen)

|                             | CÁMARA DE<br>COMERCIO<br>DE CÚCUTA                                                  |             |
|-----------------------------|-------------------------------------------------------------------------------------|-------------|
| Correo Electrónico / Usua   | mo (*)                                                                              |             |
| Correo electrónico / Usi    | uario .                                                                             |             |
| Identificación (*) 📀        |                                                                                     |             |
| Identificación              |                                                                                     |             |
| Clave (*)                   |                                                                                     |             |
| Clave                       |                                                                                     |             |
|                             | ¿Olvido la contrasi                                                                 | efta?       |
| 1                           | Ingresar                                                                            |             |
| Si aŭn no está inscrito (re | gistrado), por favor oprima el botón "REGISTI<br>realizar su solicitud de registro. | RARSE" para |
|                             | Registrarse                                                                         |             |
| Party and started           | a la información estatunida na los seni                                             | these own   |

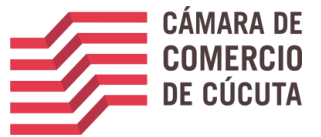

**NOTA:** La clave recibida en el correo electrónico deberá ser digitada, NO PODRA SERCOPIADA Y PEGADA, porque la plataforma presentará error.

#### 3. PASO 3: VERIFICACION DE IDENTIDAD

Una vez ingrese a la plataforma del SII, en la parte superior izquierda de la pantalla despliegue la opción de CONSULTAS Y TRANSACCIONES, y de *clic* en TRAMITES REGISTROS PUBLICOS, opción VERIFICACION DE IDENTIDAD

| idana<br>idana<br>isoza                     | CAMARA DE COMERCIO DE CUCUTA                                                                                          |                                                                                                    |          |
|---------------------------------------------|----------------------------------------------------------------------------------------------------|----------------------------------------------------------------------------------------------------|----------|
| Buscar                                      | ×                                                                                                    |                                                                                                    |          |
| CONSULTAS Y TRANSACCIONES                   | Información diaria                                                                                                    |                                                                                                    |          |
| Consultas registros públicos                |                                                                                                    | 0 Panovados 103 Salisitudas da G                                                                                                    | Ponistro |
| Consultas - registros nacionales            |                                                                                                    |                                                                                                    | vegistro |
| Trámites registros públicos                 |                                                                                                    |                                                                                                    |          |
| Verificación de Identidad                   | 2 Inscripciones Registro Esad                                                                                         | Inscripciones Proponentes                                                                                                    |          |
| Renovar matrícula mercantil                 |                                                                                                    |                                                                                                    |          |
| Matricula Persona Natural y/o Establecimien | ito                                                                                                    |                                                                                                    |          |
| 2 Certificados                              | <b>Q</b> Búsqueda                                                                                                    |                                                                                                    |          |
| Radicar documentos                          |                                                                                                    |                                                                                                    |          |
| Actos y Documentos Sin Costo                | A continuación podrá consultar una matricula o propone<br>podrá iniciar consultas, renovaciones, inscripciones, cance | nte a partir de los criterios indicados. Posteriormente desde el botón "Acciones"<br>elaciones, adquirir servicios, actualizaciones de datos u otros servicios en los que | e        |
| Depósito de estados financieros             | requiera de la selección de un expediente matriculado o                                                               | proponente.                                                                                                    |          |
| Inscripción de proponente                   | Matrícula                                                                                                    | Proponente                                                                                                    |          |
| Actualización Decreto 399                   | Matrícula                                                                                                    | Proponente                                                                                                    |          |
| Prepagar Servicios                          | Nombre                                                                                                    | Palabras                                                                                                    |          |
| S Compra de Servicios Empresariales         | Nombre                                                                                                    | Palabras                                                                                                    |          |
| Reingreso Genérico Trámites                 | Identificación / NIT                                                                                                  |                                                                                                    |          |
|                                             |                                                                                                    |                                                                                                    |          |

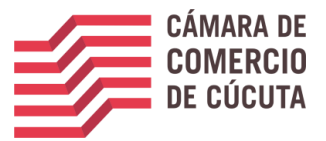

A continuación, la plataforma brindara información relacionada con la verificación de identidad en cumplimiento de la ley de comercio electrónico. Léala detenidamente y si está de acuerdo de *clic* en **CONTINUAR** (ver imagen)

| Verificación de Identidad                                                                                                    |        |
|----------------------------------------------------------------------------------------------------|--------|
|                                                                                                    |        |
| Apreciado usuario.                                                                                                    |        |
| En cumplimiento de lo establecido en la Ley 527 de 1999 (Ley de Comercio Electrónico) y en el decreto 2364 de noviembre de 2012 que habilita en<br>Colombia el uso de Firmas Electrónicas como alternativa a las Firmas Digitales para la realización de trámites en forma virtual, lo primero que<br>debemos hacer para permitirle la presentación de trámites en forma NO PRESENCIAL es <b>Inscribirlo como Usuario Verificado</b> . Para ello hacemos<br>uso de los servicios de las redes financieras, las cuales a través de un conjunto de preguntas que solo usted puede responder, nos dan el nivel<br>adecuado de certeza acerca de su identidad. |        |
| Habiendo validado su identidad, le enviaremos un correo con una clave que SOLO USTED CONOCERA y al mismo tiempo le enviaremos a su<br>número celular un código. Tanto la clave que le llegue como el código que le enviemos al celular deberá digitarlos para confirmar su acceso y<br>aceptación de los términos del servicio y confirmar así la Inscripción.                                                                                                    |        |
| Esta verificación es de suma importancia para permitirle, en forma segura, y previniendo problemas de suplantación, realizar trámites completamente electrónicos en nuestras plataformas de servicios virtuales.                                                                                                    |        |
| Si usted no tiene <b>un correo electrónico personal</b> o no tiene <b>número de celular permanente</b> , no continue con este proceso de verificación pues<br>dichos datos son indispensables.                                                                                                    |        |
| Si usted no tiene número de cédula de ciudadanía, es menor de edad, o no tiene historial financiero, no continue con este proceso de verifici<br>pues es una condición.                                                                                                    | ación  |
| En caso de que no sea posible realizar la Inscripción como Usuario verificado en forma electrónica, puede acercarse a una de nuestras oficina<br>que un asesor realice la inscripción en forma presencial.                                                                                                    | s para |
| Si está de acuerdo con el procedimiento planteado, por favor oprima el botón "CONTINUAR", en caso contrario oprima el botón "ABANDON                                                                                                    | AR".   |
| Abandonar                                                                                                    |        |

Una vez de *click* en continuar, la plataforma solicitara datos generales de la persona que pretende realizar el proceso de verificación de identidad. Diligencie toda la información; una vez ingresados todos los datos, de *click* en **VALIDAR CELULAR** (ver imagen)

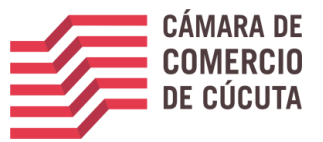

| Verificación de Identidad                  |                              |
|--------------------------------------------|------------------------------|
| Tipo identificación (*)                    | Número de identificación (*) |
| Cédula de ciudadanía                       | 200000000000000              |
| Fecha de expedición del documento (*)      | Primer apellido (*)          |
| 2018-01-02                                 | X00000000000000              |
| Segundo apellido                           | Nombres (*)                  |
| xxxxxxxxxxxxxxx                            | XXXXXXXXXXXXX                |
| Dirección (*)                              | Municipio (*)                |
| XXXXXXXXXXXXXXXXXXXXXXXXXXXXXXXXXXXXXX     | RIONEGRO                     |
| Correo electrónico (*)                     | Número celular (*)           |
| xxxxxxxxxx@gmail.com                       | 1111111111 Validar celular   |
| Debe validar su celular antes de continuar |                              |
| No soy un robot                            |                              |
|                                            |                              |
| Verifica                                   | r Identiidad                 |

Una vez de *clic* en la opción: "VALIDAR CELULAR" la plataforma mostrará el texto que se muestra a continuación, y en el campo de código de verificación deberá ingresar el código de verificación que recibió en su celular; una vez digitado, deberá oprimir el botón validar (ver imagen)

| :10 D            | Validar número celular                                                                                           | 83    | ×  |  |
|------------------|----------------------------------------------------------------------------------------------------|-------|----|--|
| lad              | Se le ha enviado un mensaje de texto con un código de verificación por favor ingreselo en el<br>siquiente campo. |       | *  |  |
| lentifi          | Código de verificación                                                                                           |       | L  |  |
| ula de<br>de exp | Validar                                                                                                    |       |    |  |
| -01-0            |                                                                                                    |       | •  |  |
| do ape           |                                                                                                    | Cerra | ar |  |

A continuación, la plataforma lo llevara nuevamente a la pantalla de verificación de identidad donde deberá marcar la opción **NO SOY UN ROBOT** y dar *clic* en **VERIFICACION DE IDENTIDAD.** (ver imagen)

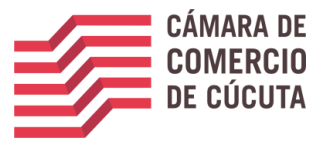

| Verificación de Identidad             |                                    |
|---------------------------------------|------------------------------------|
| Tipo identificación (*)               | Número de identificación (*)       |
| Cédula de ciudadanía                  | V V                                |
| Fecha de expedición del documento (*) | Primer apellido (*)                |
| Fecha de expedición del documento (*) |                                    |
| Segundo apellido                      | Nombres (*)                        |
| Dirección (*)                         | Municipio (*)                      |
|                                       | ABEJORRAL                          |
| Correo electrónico (*)                | Número celular (*)                 |
|                                       | Validar celular                    |
| No soy un robot                       | reCAPICHA<br>Provedare - Terrinola |
|                                       | Verificar Identidad                |

Para culminar el proceso de verificación de identidad, la plataforma mostrara un ACUERDO DE ACEPTACION Y VERIFICACION DE IDENTIDAD. Léalo detenidamente, y si acepta las condiciones oprima el botón ACEPTAR Y **CONTINUAR** (ver imagen)

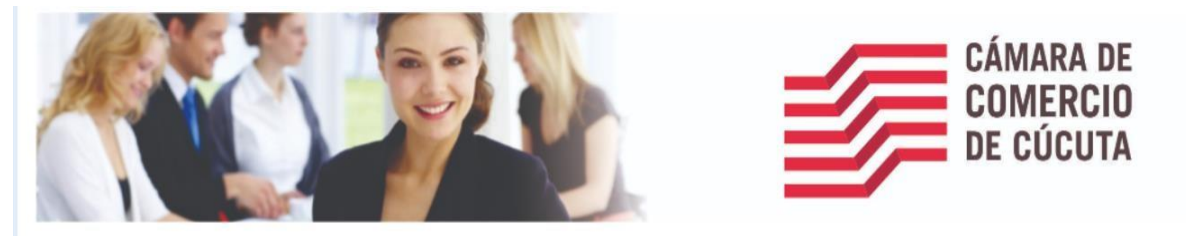

#### ACUERDO DE ACEPTACIÓN Y VERIFICACIÓN DE IDENTIDAD

SHIRLEY KATHERINE GARCIA ORTEGA identificado con cédula de ciudadanía número 1004967334, usuario de los servicios en línea de la CAMARA DE COMERCIO DE CUCUTA manifiesta, mediante la aceptación de estos términos v condiciones de uso, que el mecanismo de autenticación es confiable y apropiado para el desarrollo de trámites ante la CAMARA DE COMERCIO DE CUCUTA, y que se trata de una manifestación de firma electrónica(garantizando a autenticidad e integridad, de conformidad por lo descrito en los artículos 4 y 5 del Decreto 2364 de 2012) se obliga el usuario a tratarla como un dato confidencial, personal e intransferible, siendo su responsabilidad exclusiva el manejo, administración y custodia de la clave generada.

Antes de llevar a cabo la generación y envío de la clave sugerida, usted deberá responder correctamente las preguntas sobre su historial crediticio y financiero. Si usted no es el titular del documento de identidad absténgase de diligenciar el cuestionario. Sólo el titular del documento de identidad estará en capacidad de realizar el proceso de generación de clave y de aprobar la verificación.

Seleccione la fecha de expedición de su documento de identidad y haga clic en "Continuar":

Para aprobar la verificación de identidad tenga en cuenta:

In Debra response for the formation of the formation of t que lo orienten en relación con el proceso que debe seguir.

Si usted no es el titular del documento de identidad número: 1004967334 absténgase de diligenciar el cuestionario. Sólo el titular del documento de identidad estará en capacidad de realizar el proceso de generación de clave y de aprobar la verificación.

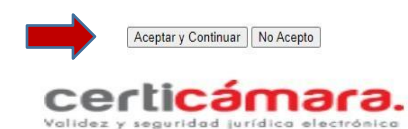

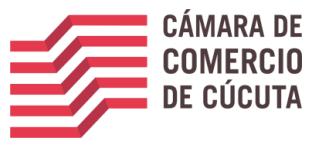

Una vez de *clic* en aceptar y continuar, la plataforma le realizara una serie de preguntas de seguridad. Léalas detenidamente, y responda de acuerdo con su información personal. **TENGA ENCUENTA QUE SOLO TENDRA UN MAXIMO DE 3 INTENTOS.** 

**NOTA:** en caso de responder las preguntas de manera errónea la plataforma automáticamente bloqueara la verificación de su identidad. Caso en el cual deberá comunicarse a la cámara de comercio de Cúcuta (Teléfono: 5880110 ext. 900, 905,910), y solicitar la eliminación del usuario

registrado y verificado para iniciar nuevamente el proceso tanto de registro de usuario como de verificación de identidad.

Si responde las preguntas de manera correcta, la plataforma arrojara el siguiente mensaje.

| COMPR<br>COMPR<br>COMPR   |   | CAMARA DE COMERCIO DE CUCUTA                                                                                                    |
|---------------------------|---|----------------------------------------------------------------------------------------------------|
| Buscar                    |   | ×                                                                                                    |
| CONSULTAS Y TRANSACCIONES | < | Usuario verificado                                                                                                    |
|                           |   | Apreciado usuario<br>Su identificación fue verificada satisfactoriamente para que pueda firmar támites en forma electrónica. Igualmente a su email debió llegar un correo electrónico con la clave segura y con las condiciones de uso del<br>servicio. |
|                           |   |                                                                                                    |
|                           |   | Inicio                                                                                                    |

Una vez de *clic* en **INICIO** (ver imagen), la plataforma lo llevará a la página principal del SII (sistema integrado de información), donde deberá agotar el procedimiento relacionado en el PASO 4, referido a la radicación de trámite de manera virtual.

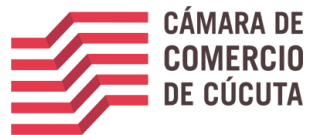

4. PASO 4: INICIE EL PROCESO DE CANCELACION DE MATRICULA MERCANTIL

#### **IMPORTANTE:**

- TENGA EN CUENTA QUE PARA PROCEDER CON LA CANCELACION DE LAS MATRICULAS, DEBE ENCONTRARSE AL DÍA EN EL PAGO DE LA RENOVACION.
- EL TRAMITE SOLO PUEDE SER ADELANTADO POR EL TITULAR/PROPIETARIO DE LAMATRICULA A CANCELAR.

Ingrese a la plataforma SII (sistema integrado de información), con los datos de usuario registrado, sino recuerda su contraseña ver ítem 9 de este documento.

|                                          | CÁMARA DE<br>COMERCIO<br>DE CÚCUTA                                      |               |
|------------------------------------------|-------------------------------------------------------------------------|---------------|
| Correo Electrónico / Usuario (           | *)                                                                      |               |
| Correo electrónico / Usuario             | D                                                                       |               |
| Identificación (*) 📀                     |                                                                         |               |
| Identificación                           |                                                                         |               |
| Clave (*)                                |                                                                         |               |
| Clave                                    |                                                                         |               |
|                                          | ¿Olvidó la cont                                                         | raseña?       |
|                                          | Ingresar                                                                |               |
| Si aún no está inscrito (registi<br>real | rado), por favor oprima el botón "REG<br>izar su solicitud de registro. | ISTRARSE" par |
|                                          | Registrarse                                                             |               |
| Dado que accederá a la                   | a información contenida en los r                                        | egistros que  |

Al ingresar la plataforma mostrara el siguiente mensaje, léalo con atención y al finalizar la lectura cierre la ventana

| C,<br>€        | i ;Importante!                                                                                                    | 0                      | ×          |                             | AA                      |  |
|----------------|----------------------------------------------------------------------------------------------------|------------------------|------------|-----------------------------|-------------------------|--|
| In<br>C        | Apreciado usuario, le sugerimos que antes de iniciar cualquier proceso en este portal rea<br>limpieza del cache de su navegador (limpiar el historia de navegación). Esto tiene por obje<br>inconvenientes en el proceso de diligenciamiento que usted realice.<br>Para saber como limpiar el cache de su navegador de Clic aquí 🏷<br>Gracias por su atención. | lice una<br>eto evitar |            | 0 Inscripcio<br>Registro Me |                         |  |
| C<br>R<br>Q Bu | jsqueda                                                                                                    | Cen                    | ar 🔹       | Mis trámites                | <ul> <li>○ 0</li> </ul> |  |
| A tr<br>enc    | avés de esta opción usted puede realizar la búsqueda de los expedientes que se<br>uentran inscritos en los registros que administra nuestra entidad. Por favor indique el                                                                                                    |                        | <b>0</b> N | lo existen trámites p       | endientes               |  |

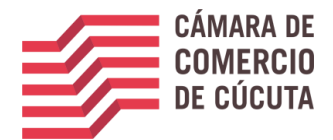

Una vez ingreses en la página digita la matricula, el nit o número de cedula y te aparecerá el registro el cual vas a cancelar

| daan u<br>Baana<br>Baana<br>Baana | CAMARA DE COMERCIO DE CUCUTA                                                                                                    |                                                                                                    | * 60                                                                                                    |
|-----------------------------------|----------------------------------------------------------------------------------------------------|----------------------------------------------------------------------------------------------------|----------------------------------------------------------------------------------------------------|
| Uscar                             | X       Información diaria       101 Matriculados       5 Inscripciones Registro Esadl                                                                                                    | ripciones Proponentes                                                                                                    | 176 Inscripciones Registro<br>Mercantil                                                                                                    |
|                                   | Q. Bósqueda           A continuación podrá consultar una matrícula o proponente a p           podrá iniciar consultas, renovaciones, inscripciones, cancelacion           requiera de la selección de un expediente matriculado o propon           Matrícula           Matricula           Nombre           Identificación / NIT           Identificación / NIT | Artir de los criterios indicados. Posteriormente desde el botón "Acciones"<br>Is, adquirir servicios, actualizaciones de datos u otros servicios en los que<br>ente.<br>Proponente<br>Proponente<br>Palabras<br>Palabras | Mis trámites     Image: Construction of the second second se |

Selecciona la opción del que aparece en la imagen.

| inner<br>inner<br>i con   | CAMARA DI          | COMERCIO        | DE CUCUTA  | Ą              |                                                                                                    |           |                        |                     |                          |                  | *                   | 2                    | GO       |
|---------------------------|--------------------|-----------------|------------|----------------|----------------------------------------------------------------------------------------------------|-----------|------------------------|---------------------|--------------------------|------------------|---------------------|----------------------|----------|
| Buscar                    | ×                  |                 |            |                |                                                                                                    |           |                        |                     |                          |                  |                     |                      |          |
| CONSULTAS Y TRANSACCIONES | <b>T</b> Criterios | s del filtro    |            |                |                                                                                                    |           |                        |                     |                          |                  |                     |                      | -        |
|                           | Matrícula:         | 554897          |            |                |                                                                                                    |           |                        |                     |                          |                  |                     |                      |          |
|                           | Q Consult          | ta de expedient | es         |                |                                                                                                    |           |                        |                     |                          |                  | «                   | < Atrás 1 Sig        | uiente > |
|                           |                    |                 |            |                |                                                                                                    |           |                        |                     |                          |                  | Buscar:             |                      |          |
|                           | Acciones           | Matricula       | Proponente | Identificación | Nombre o Razón Social                                                                                            | Municipio | Fecha<br>matricula     | Fecha<br>renovación | Último Año<br>Renovación | Estado<br>Datos  | Estado<br>Matricula | Estado<br>Proponente | Afilia   |
|                           |                    | <b>0</b> 5549   |            |                | CALZADO DOMINICE<br>Organización: ESTABLECIMIENTO DE COMERCIO<br>Dirección: CL 8 N.8-64 BRR EL LLANO             | CUCUTA    | 19750827               | 20130304            | 2013                     | REVISADO         | MC                  |                      | AF       |
|                           | 0                  | <b>0</b> 55490  |            |                | ALMACEN Y CHIVERA JOSE<br>Organización: ESTABLECIMIENTO DE COMERCIO<br>Dirección: CL2 # 8-85                     | CUCUTA    | 19931109               | 19950810            | 1995                     | REVISADO         | MC                  |                      | AF       |
|                           | •                  | <b>0</b> 55491  |            | 13460646       | YANEZ RINCON JUAN JOSE<br>Organización: PERSONA NATURAL<br>Dirección: CL:17A NO.2E-98 LOS CAOBOS                 | CUCUTA    | 19931109               | 19931109            | 1993                     | POR<br>VERIFICAR | MC                  |                      | AF       |
|                           | •                  | <b>0</b> 55492  |            |                | CUSY SNACK BAR RESTAURANTE<br>Organización: ESTABLECIMIENTO DE COMERCIO<br>Dirección: CL.17A NO.2E-98 LOS CAOBOS | CUCUTA    | 1 <mark>9931109</mark> | 19950118            | 1995                     | REVISADO         | MC                  |                      | AF       |
|                           | •                  | <b>0</b> 55493  |            | 60339977       | UNDA VERA SILVANA TERESA<br>Organización: PERSONA NATURAL<br>Dirección: CL:11 AV.O ESQ. L-121                    | CUCUTA    | 19931109               | 19940204            | 1994                     | REVISADO         | MC                  |                      | AF       |
|                           |                    | 0 55494         |            |                | BOUTIQUE RAGAZZI<br>Organización: ESTABLECIMIENTO DE COMERCIO<br>Dirección: CI 11 AV 0.6 RUI EVAR I -121         | CUCUTA    | 19931109               | 19940204            | 1994                     | REVISADO         | мс<br>ar Window     | s                    | C        |

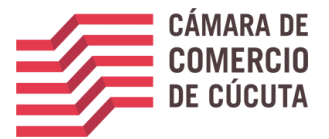

Selecciona la opción operaciones mercantiles y luego Has click en la opción inscripción de documentos

| <b>-</b>          | L L Ch         | Opera      | ciones Mercantil/    | ESADL                                                                           |                                             |                   |                                  |                     |                          |                               |               |
|-------------------|----------------|------------|----------------------|---------------------------------------------------------------------------------|---------------------------------------------|-------------------|----------------------------------|---------------------|--------------------------|-------------------------------|---------------|
| T Criterios       | ael filtro     |            | Solicitar certific   | ados 📀                                                                          | Radicar do                                  | cumentos sin cos  | to 📀                             |                     |                          |                               |               |
| Matrícula:        | 554897         |            | Inscripciones de doc | cumentos 📀                                                                      | Compra de S                                 | ervicios Empresar | iales 📀                          |                     |                          |                               |               |
| <b>Q</b> Consulta | de expedien    |            |                      |                                                                                 |                                             |                   | Cerra                            |                     |                          |                               |               |
|                   |                | _          |                      |                                                                                 |                                             |                   |                                  |                     |                          |                               | Bu            |
| Acciones          | Matricula      | Proponente | Identificación       | Nombre o R                                                                      | azón Social                                 | Municipio         | Fecha <sup>11</sup><br>matricula | Fecha<br>renovación | Último Año<br>Renovación | Estado <sup>11</sup><br>Datos | Esta<br>Matri |
|                   | <b>1</b> 5549  |            |                      | CALZADO DOMINICE<br>Organización: ESTABLECIM<br>Dirección: CL 8 N_8-64 BR       | T<br>IENTO DE COMERCIO<br>R EL LLANO        | CUCUTA            | 19750827                         | 20130304            | 7<br>2013                | †<br>REVISADO                 | MC            |
| ۲                 | <b>3</b> 55490 |            |                      | ALMACEN Y CHIVERA JOSE<br>Organización: ESTABLECIM<br>Dirección: CL.2 # 8-85    | IENTO DE COMERCIO                           | CUCUTA            | 19931109                         | 19950810            | 1995                     | REVISADO                      | м             |
| 0                 | <b>8</b> 55491 |            | 13460646             | VANEZ RINCON JUAN JOSE<br>Organización: PERSONA N.<br>Dirección: CL.17A NO.2E-9 | ATURAL<br>18 LOS CAOBOS                     | CUCUTA            | 19931109                         | 19931109            | 1993                     | POR<br>VERIFICAR              | MC            |
| •                 | 55492          |            |                      | CUSY SNACK BAR RESTAUF<br>Organización: ESTABLECIM<br>Dirección: CL.17A NO.2E-9 | IANTE<br>IENTO DE COMERCIO<br>18 LOS CAOBOS | CUCUTA            | 19931109                         | 19950118            | 1995                     | REVISADO                      | MC            |
| •                 | <b>3</b> 55493 |            | 60339977             | UNDA VERA SILVANA TERE<br>Organización: PERSONA N.<br>Dirección: CL.11 AV.O ESQ | SA<br>ATURAL<br>, L-121                     | CUCUTA            | 19931109                         | 19940204            | 1994                     | REVISADO                      | м             |
| 0                 | 0 55494        |            |                      | BOUTIQUE RAGAZZI<br>Organización: ESTABLECIM                                    | IENTO DE COMERCIO                           | CUCUTA            | 19931109                         | 19940204            | 1994                     | REVISADO                      | MC            |

Oprimirás el botón indicado en la siguiente imagen para continuar con el proceso.

|                                                                                                    | Radicación d                                                                                                   |
|----------------------------------------------------------------------------------------------------|----------------------------------------------------------------------------------------------------|
| Apreciado Usuario                                                                                                    |                                                                                                    |
| Si usted desea realizar el trámite virtual de una constitución, un contrato, registro de un acta, registro<br>de una disolución o líquidación, solicitud de cancelación de matricula, etc. A través de esta opción persentario en forma virtual. Para el efecto le RECOMENDAMOS en primera instancia comunicarse<br>electrónico j_salazar@cccucuta.org.co o al número telefónico 5880110 - EXT 900 - 910 - 217 para<br>virtual. | de una reforma, registro<br>odrá realizar el trámite y<br>e con nosotros al correo<br>orientarlo en el proceso |
| Si ya conoce la mecánica de esta funcionalidad o está siendo asesorado por uno de nuestros funcion<br>botón "Entiendo y Continuar".                                                                                                    | arios, por favor oprima el                                                                                     |
| Entiendo y Continuar                                                                                                    |                                                                                                    |
| Si usted inicio previamente un trámite de Inscripción de actos y documentos y desea retomarlo, por fav<br>el "número de recuperación" asignado y oprima el botón "Recuperar"                                                                                                    | or indique a continuación                                                                                      |
|                                                                                                    |                                                                                                    |
|                                                                                                    |                                                                                                    |

Derechos Reservados <u>Confecamaras</u>. PBX: (57)-1 3814100, BogotaD.C., Colombia - Sur America, Copyright 2022 Licenciado para CAMARA DE COMERCIO DE CUCUTA, Calle 10 No. 4-38 - EDIFICIO CAMARA DE COMERCIO, PBX: 5880110, Contacto : Laslazar@ccucuta.org.co. <u>Declarador de privacidad</u> Ve a Configuración para activar Windc

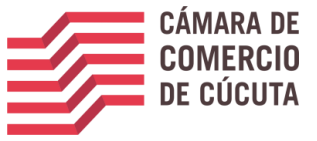

Selecciona la opción continuar

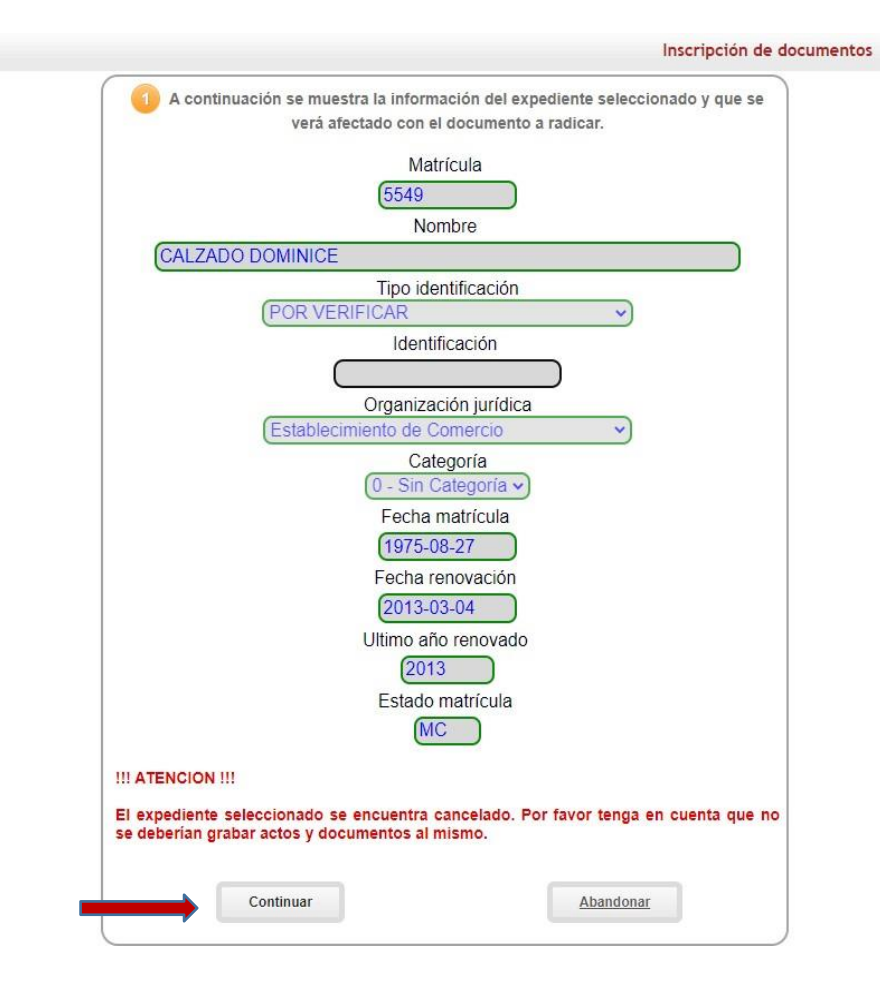

Para continuar deberá seleccionar la opción de una transacción a incluir

|                                | Y2TE3S<br>Tipo trámite : inscripciondocumentos                                                                                                    |
|--------------------------------|----------------------------------------------------------------------------------------------------|
|                                | Sub Tipo trámite :<br>Estado del trámite : -                                                                                                    |
| 2                              | A continuación se despliegan los datos del expediente afectado y del documento                                                                                                    |
| on<br>rg<br>ecl<br>ecl<br>Itir | rícula : 5549<br>hbre : CALZADO DOMINICE<br>anización jurídica : 02 - Establecimiento de Comercio<br>ha matrícula : 1975-08-27<br>ha renovación : 2013-03-04<br>mo año renovado : 2013<br>ado matrícula : MC MATRICULA CANCELADA |
|                                | No se han grabado aún transacciones (actos) asociados al trámite                                                                                                    |
|                                | Seleccione una transacción a incluir                                                                                                    |
| 00                             | Si ya adicionó TODAS las transacciones(actos) que contiene el documento, oprim<br>tón "CONTINUAR" para que el sistema le indique los documentos a anexar.                                                                        |

Derechos Reservados <u>Confecamaras</u>. PBX: (57)-1 3814100, BogotaD.C., Colombia - Sur America, Copyright 2022 **AMARA DE COMERCIO DE CUCUTA**, Calle 10 No. 4-38 - EDIFICIO CAMARA DE COMERCIO, PBX: 5880110, Contacto : j\_salazar@cccucuta.org.co, <u>Declaración de privacidad</u>

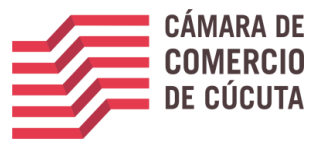

#### Selecciona la opción cancelaciones

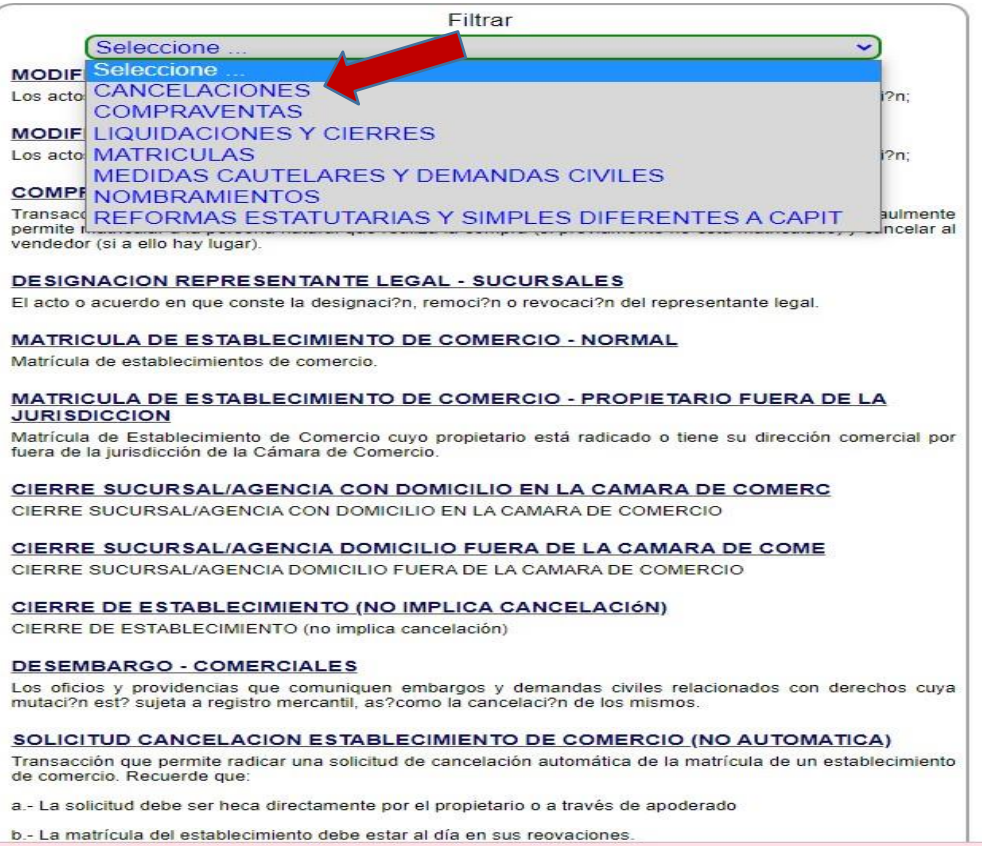

#### Diligencia cada uno de los campos que aparecen

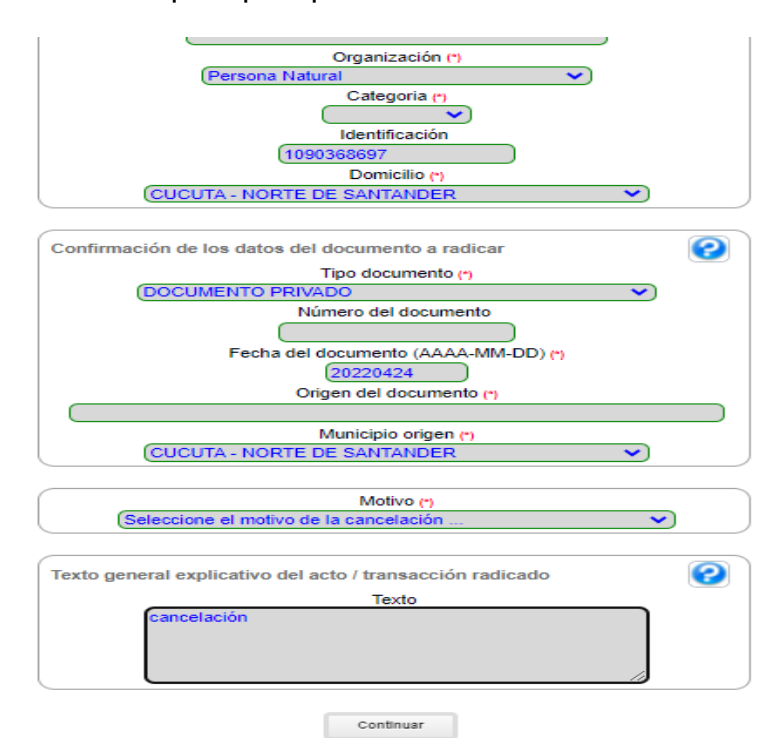

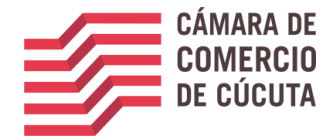

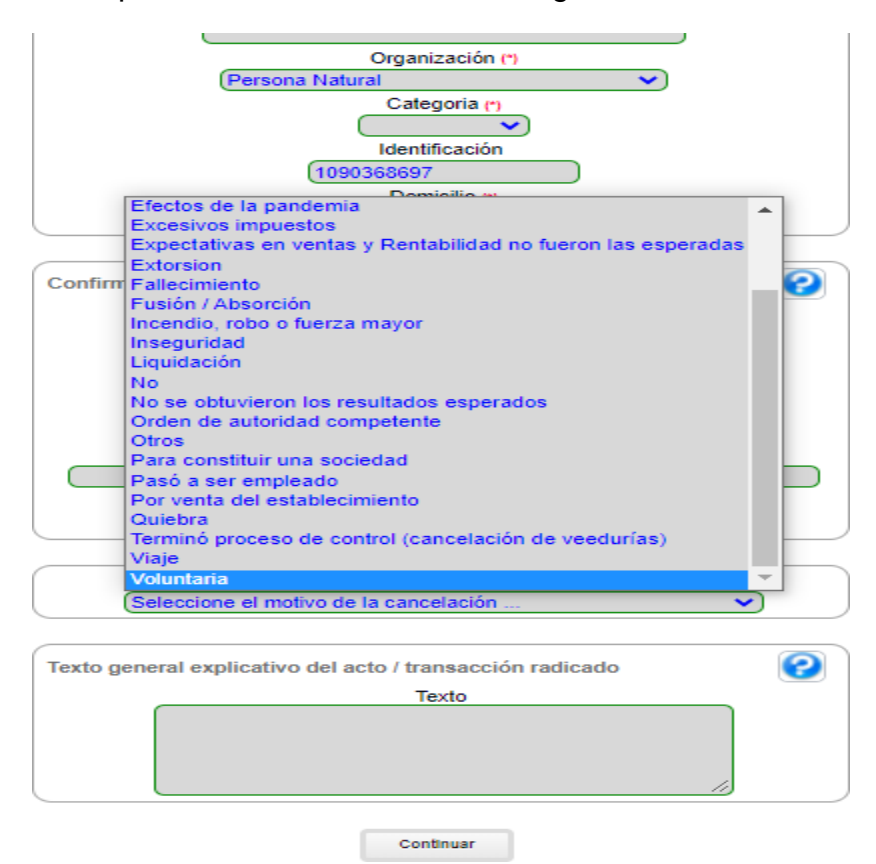

selecciona el motivo por el cual vas a cancelar el registro

Por lo siguiente, la opción indicada en la imagen le permitirá realizar el cargue de documentos

| Tipo trámite (inscripciondocumentos )                                                                                                    |
|----------------------------------------------------------------------------------------------------|
| Subtipo trámite solicitudcancelacionpnat                                                                                                    |
| Nombre corto SOLICANCEL                                                                                                    |
| Estado Salvada                                                                                                    |
| Expediente 300844                                                                                                    |
| Nombre EDWIN YESID SANTA RODRIGUEZ                                                                                                    |
|                                                                                                    |
| Valor de la transacción : \$0                                                                                                    |
| <ul> <li>Por favor no se olvide de anexar los documentos que a continuación se indican con el objeto de que su trámite sea correctamente estudiado. Si alguno de los documentos que a continuación se indican hace falta o no es presentado con las condiciones legales necesarias, el trámite será devuelto.</li> <li>Tenga en cuenta que puede haber requisitos particulares para cada tipo de transacción incluido en el trámite.</li> <li>Los archivos que se anexen debe estar en formato PDF y el tamaño máximo de los mismos puede ser de 8,583 MB.</li> <li>O02.) Para la transacción "SOLICITUD CANCELACION PERSONA NATURAL POR CAMBIO DE DOMICILIO" Debe anexar los elguientes soportes (1). Para facilitar el proceso de diligenciamiento a continuación podrá cargar los esportes que se le solicitan y/o generarios el es del caso. Por favor revisar uno a uno los requisitos.</li> </ul> |
| <ul> <li>Tipo soporte         DocuMENTO QUE SOPORTA LA SOLICITUD DE CANCELACION.         Anexe en formato PDF/A el documento que soporta la solicitud de cancelación debidamente firmada por el propietario (si se trata de un establecimiento de comercio que pertenece a una persona natural) o por el representante legal en caso que el movimiento afecte a una persona persona una termo por jurídica o a un establecimiento, sucursal o agencia de estas.     </li> </ul>                                                                                                    |

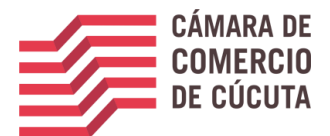

Deberás cargar el formato de cancelación ya sea de persona natural o de establecimiento debidamente diligenciado. Lo encontraras en la página de la cámara en la opción formatos, numeral 3 formatos varios

| CAMAR                                    | RA DE COME                                    | RCIO DE O                              | CUCUTA                            |
|------------------------------------------|-----------------------------------------------|----------------------------------------|-----------------------------------|
| Recuerde o                               | que los archivos a carg<br>con un tamaño máxi | ar deben ser en fo<br>imo de 8,583 MB. | ormato PDF,                       |
| Archivo                                  | Seleccionar arch                              | ivo Ninguno arch                       | nivo selec.                       |
|                                          | ies                                           | rangano arcin                          |                                   |
| Tipo documental asociado<br>Seleccione 🗸 | * Num. documen                                | ito                                    | Fecha del documento<br>(AAAAMMDD) |
|                                          |                                               |                                        | dd/mm/aaaa                        |

aparecerá el valor el cual deberás cancelar

| LIQUIDACIÓN   |                                                             |            |          |             |             |  |
|---------------|-------------------------------------------------------------|------------|----------|-------------|-------------|--|
| A continuació | n se despliega la liquidación de los servicios solicitados. |            |          |             |             |  |
| Servicio      | Nombre                                                      | Expediente | Cantidad | Vr. Uni     | Vr. Parcial |  |
| 01031502      | CANCELACION ESTABLECIMIENTO_(AUTOMATICO)                    | 127575     | 1        | 0           | \$12,300    |  |
|               |                                                             |            |          | Valor bruto | \$12,300    |  |
|               |                                                             |            |          | lva         | \$0         |  |
|               |                                                             |            |          | Total       | \$12,300    |  |

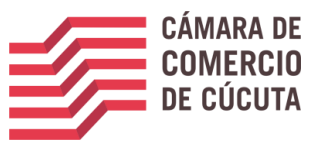

Posterior a esto se le indicara realizar la firma electrónica para poder terminar su trámite.

Verifique los datos, y si está seguro de la cancelación, de clic en el botón FIRMA ELECTRONICA, que encontrara en la parte inferior de la pantalla (ver imagen)

| 🖹 Anexos a la solicitud de cancelación |                                                               |               |             |  |  |  |  |
|----------------------------------------|---------------------------------------------------------------|---------------|-------------|--|--|--|--|
| No se encuentra pa                     | No se encuentra parametrizados los soportes para este trámite |               |             |  |  |  |  |
|                                        |                                                               |               |             |  |  |  |  |
|                                        |                                                               |               |             |  |  |  |  |
|                                        | 🖋 Firma Electrónica                                           | 🖶 Ver soporte | 🕞 Abandonar |  |  |  |  |

A continuación, se desplegará información relacionada con el trámite de cancelación que se firmara de manera electrónica, donde podrás visualizar la solicitud de cancelación y los datos de la persona que realizará el procedimiento. verifica detenidamente la información y de *clic* en **ESTOY DE ACUERDO ACEPTO**, en caso de estarlo.

| SOLICITUDCANCELACIONEST N° BXGSK6                                                                               |                         |  |  |  |  |
|----------------------------------------------------------------------------------------------------|-------------------------|--|--|--|--|
| Apreciado usuario, el trámite para el cual desea realizar el proceso de firmado electrónico<br>es el siguiente: |                         |  |  |  |  |
| Número de recuperación Número de liquidación                                                                    |                         |  |  |  |  |
| BXGSK6                                                                                                    | 900855                  |  |  |  |  |
| Fecha                                                                                                    | Tipo de trámite         |  |  |  |  |
| 20210115                                                                                                    | solicitudcancelacionest |  |  |  |  |
| SOLICITUD DE CANCELACION                                                                                        |                         |  |  |  |  |

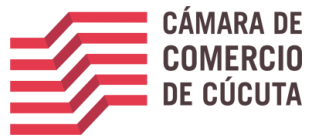

| Confirme a continuación los datos de la persona que firmará el trámite. |                    |  |  |  |  |  |
|-------------------------------------------------------------------------|--------------------|--|--|--|--|--|
| Número de identificación                                                | Correo electrónico |  |  |  |  |  |
| Primer apellido                                                         | Segundo apellido   |  |  |  |  |  |
|                                                                         |                    |  |  |  |  |  |
| Primer nombre                                                           | Segundo nombre     |  |  |  |  |  |
| Segundo apellido Celular                                                |                    |  |  |  |  |  |
| Dirección                                                               |                    |  |  |  |  |  |
|                                                                         |                    |  |  |  |  |  |
| Estoy de acuerdo y acepto                                               |                    |  |  |  |  |  |

Una vez selecciones **"ESTOY DE ACUERDO Y ACEPTO"**, la plataforma solicitara confirmar el correo electrónico, por favor digítelo en el campo que se encuentra en blanco, y después de *clic* en OK (ver imagen)

| confirmación pues debemos asegurarnos que el correc<br>con el usuario y al que llegarán los soportes es el corre | asociado<br>cto.                                                                                                 |
|----------------------------------------------------------------------------------------------------|----------------------------------------------------------------------------------------------------|
|                                                                                                    |                                                                                                    |
|                                                                                                    |                                                                                                    |
|                                                                                                    | Cancel                                                                                                    |
|                                                                                                    | confirmación pues debemos asegurarnos que el correo<br>con el usuario y al que llegarán los soportes es el corre |

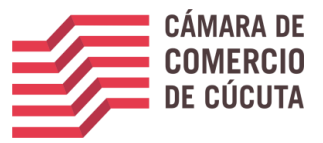

A continuación, la plataforma arrojara los datos generales de la persona que realizara el firmado electrónico, deberás colocar la contraseña que el sistema envía después de realizarse la verificación de identidad

| A través de esta pantalla usted puede confi<br>realizando. | rmar el firmado electrónico del trámite que está |  |  |  |  |
|------------------------------------------------------------|--------------------------------------------------|--|--|--|--|
| Forma de firmado                                           | Firmante                                         |  |  |  |  |
| CLAVE                                                      | Cualquiera                                       |  |  |  |  |
| Exige verificado                                           | Tipo de trámite                                  |  |  |  |  |
| no                                                         | renovacionmatricula                              |  |  |  |  |
| Nombre                                                     | Identificación                                   |  |  |  |  |
|                                                            |                                                  |  |  |  |  |
| Email                                                      | Celular                                          |  |  |  |  |
|                                                            |                                                  |  |  |  |  |
| Intento No. 1 de 3<br>Contraseña segura                    |                                                  |  |  |  |  |
|                                                            | Firmar                                           |  |  |  |  |

A continuación, se confirmará el firmado electrónico del trámite. Lea detenidamente y de *clic* en

CERRAR (ver imagen)

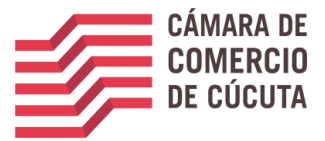

|    | 🖋 Proceso de firmado electrónico                                                                                                    | 8             | ×  |
|----|----------------------------------------------------------------------------------------------------|---------------|----|
| IC | Señor usuario,                                                                                                    |               | ^  |
| ;  | El trámite ha sido firmado electrónicamente en forma satisfactoria. A su correo electrónico hemo<br>enviado un mensaje indicando que el proceso de firmado fue satisfactorio y se incluye un enlac<br>donde se puede descargar el sobre electrónico con el contenido del trámite. Le recomendamos<br>que almacene dicha información dado que se constituye en el soporte del proceso realizado. | os<br>ie<br>s |    |
| n  | Por favor cierre esta ventana para continuar con el proceso de pago.                                                                                                    |               | •  |
|    |                                                                                                    | Cerra         | ar |

La plataforma mostrará nuevamente el número de recuperación, el expediente a cancelar, el valor apagar y permitirá descargar el sobre digital el cual contiene la solicitud de cancelación; en la parte inferior de la página, deberás dar clic en el botón PAGO ELECTRONICO (ver imagen)

| 🖨 Anexos a la solic | 盘 Anexos a la solicitud de cancelación                        |               |             |  |  |  |
|---------------------|---------------------------------------------------------------|---------------|-------------|--|--|--|
| No se encuentra pa  | No se encuentra parametrizados los soportes para este trámite |               |             |  |  |  |
|                     |                                                               |               |             |  |  |  |
|                     | 🚍 Pago Electrónico                                            | Sobre digital | 🕒 Abandonar |  |  |  |
|                     |                                                               |               |             |  |  |  |

Al dar *click* en pagar electrónicamente, la plataforma confirmara nuevamente el número de recuperación; si corresponde al trámite de cancelación que está adelantando, de *clic* en el botón continuar

A continuación, se confirmarán los detalles del trámite, el número de la liquidación el tipo de trámite, el valor a pagar y el número de recuperación con que se identifica, el cual le permitirá retomar el trámite en cualquier momento (ver imagen)

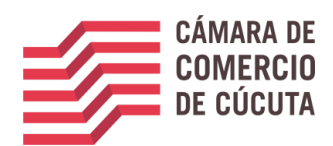

|                                                                                                    | Valor de la liqui                                                                                                    | dación: \$11,400                                                                                                    |                                                                                                    |
|----------------------------------------------------------------------------------------------------|----------------------------------------------------------------------------------------------------|----------------------------------------------------------------------------------------------------|----------------------------------------------------------------------------------------------------|
| 01031502 CANCELAG                                                                                                    |                                                                                                    | 127575 2021                                                                                                    | \$0,00 \$12.300,00                                                                                                    |
| 01090155 DSCIO 7%                                                                                                    | DECRETO 1756 ACTOS Y DETOS MITE                                                                                                    | 127575 2021                                                                                                    | \$12.300,00 \$-900,00                                                                                                    |
| Su transacción e<br>favor téngalo en                                                                                                    | está identificada internamente e<br>cuenta en caso de ser necesario<br>el momento en<br>BXG                                                                                                    | en nuestro sistema con<br>p. Este código le permit<br>que lo requiera<br>SK6                                                                                                    | el siguiente código, por<br>irá retomar su trámite e                                                                                                    |
|                                                                                                    | En caso de personas naturales                                                                                                    | s indique apellidos y nombres                                                                                                    |                                                                                                    |
| rimer apellido                                                                                                    | Segundo apellido                                                                                                    | Primer nombre                                                                                                    | Segundo nombre                                                                                                    |
| PRUEBA                                                                                                    | PRUEBA                                                                                                    | PRUEBA                                                                                                    | PRUEBA                                                                                                    |
|                                                                                                    | Datos de ubica                                                                                                    | ición comercial                                                                                                    |                                                                                                    |
| Dirección                                                                                                    |                                                                                                    | * Municipio                                                                                                    | * Código postal                                                                                                    |
| RIONEGRO ANT                                                                                                    |                                                                                                    | RIONEGRO (ANT)                                                                                                    | PRUEBA                                                                                                    |
|                                                                                                    | Datos de ubicación para notificación                                                                                                    | Duplique desde datos comerciale                                                                                                    | s                                                                                                    |
| Dirección                                                                                                    |                                                                                                    | * Municipio                                                                                                    | <b>★</b> Código postal                                                                                                    |
| RIONEGRO ANT                                                                                                    |                                                                                                    | MEDELLIN (ANT)                                                                                                    | • 050002                                                                                                    |
|                                                                                                    |                                                                                                    |                                                                                                    |                                                                                                    |
|                                                                                                    | Datos para conta                                                                                                    | cto no presencial                                                                                                    |                                                                                                    |
| eléfono fijo                                                                                                    | Datos para conta<br>Nro. Celular                                                                                                    | cto no presencial<br>* Pais                                                                                                    | <b>*</b> Lenguaje                                                                                                    |
| eléfono fijo<br>3217407850<br>Si está de acuerdo                                                                                                    | Datos para conta<br>Nro. Celular<br>3217407850<br>o con la misma, por favor digito                                                                                                    | cto no presencial  * Pais Colombia  e a continuación los da                                                                                                    | * Lenguaje<br>Español<br>tos del cliente. Sea muy                                                                                                    |
| eléfono fijo<br>3217407850<br>Si está de acuerdo<br>exacto en la info<br>Por favor indique a o                                                                                              | Datos para conta<br>Nro. Celular<br>3217407850<br>o con la misma, por favor digita<br>rmación a digitar pues el recibe<br>dato<br>***** DATOS DEL CLIEN<br>continuación los datos de la persona, natural o                                                                                                    | cto no presencial  * Pais Colombia  e a continuación los da o de caja será expedido os.  NTE / PAGADOR **** jurídica, a nombre de quien deberá                                                                      | * Lenguaje<br>Español<br>tos del cliente. Sea muy<br>o de acuerdo con estos<br>**                                                                                                    |
| eléfono fijo<br>3217407850<br>Si está de acuerdo<br>exacto en la info<br>Por favor indique a d                                                                                              | Datos para conta<br>Nro. Celular<br>3217407850<br>D con la misma, por favor digita<br>rmación a digitar pues el recib<br>dato<br>***** DATOS DEL CLIEN<br>continuación los datos de la persona, natural o<br>* Tipo identificación                                                                                                    | cto no presencial  * Pais Colombia  e a continuación los da o de caja será expedido os.  NTE / PAGADOR **** jurídica, a nombre de quien deberá x identi                                                             | * Lenguaje<br>Español<br>tos del cliente. Sea muy<br>o de acuerdo con estos<br>**                                                                                                    |
| eléfono fijo<br>3217407850<br>Si está de acuerdo<br>exacto en la info<br>Por favor indique a o<br>Tipo de cliente<br>Persona natural                                                        | Datos para conta<br>Nro. Celular<br>3217407850<br>o con la misma, por favor digita<br>rmación a digitar pues el recibe<br>dato<br>***** DATOS DEL CLIEN<br>continuación los datos de la persona, natural o<br>* Tipo identificación<br>Cédula de ciudadanía (                                                                                 | to no presencial  * Pais Colombia  e a continuación los da o de caja será expedide os.  NTE / PAGADOR **** jurídica, a nombre de quien deberá (1)                                                                   | * Lenguaje<br>Español<br>tos del cliente. Sea muy<br>o de acuerdo con estos<br>**<br>expedirse la factura de venta<br>ficación del cliente                                                                        |
| eléfono fijo<br>3217407850<br>Si está de acuerdo<br>exacto en la info<br>Por favor indique a o<br>Tipo de cliente<br>Persona natural                                                        | Datos para contar<br>Nro. Celular<br>3217407850<br>o con la misma, por favor digitar<br>rmación a digitar pues el recibr<br>dato<br>***** DATOS DEL CLIEN<br>continuación los datos de la persona, natural o<br>* Tipo identificación<br>Cédula de ciudadanía (<br>En caso de personas iurídica                                               | cto no presencial  * Pais Colombia  e a continuación los da o de caja será expedide os.  NTE / PAGADOR **** jurídica, a nombre de quien deberá (1) (1) (1) (1) (1) (1) (1) (1) (1) (1)                              | * Lenguaje<br>Español<br>tos del cliente. Sea muy<br>o de acuerdo con estos<br>**<br>expedirse la factura de venta<br>ficación del cliente                                                                        |
| eléfono fijo<br>3217407850<br>Si está de acuerdo<br>exacto en la info<br>Por favor indique a o<br>Tipo de cliente<br>Persona natural<br>Razón social                                        | Datos para contar<br>Nro. Celular<br>3217407850<br>D con la misma, por favor digitar<br>rmación a digitar pues el reciber<br>dato<br>***** DATOS DEL CLIEN<br>continuación los datos de la persona, natural o<br>* Tipo identificación<br>Cédula de ciudadanía (<br>En caso de personas jurídica                                              | cto no presencial  * Pais Colombia  e a continuación los da o de caja será expedide os.  NTE / PAGADOR **** jurídica, a nombre de quien deberá (1) (1) (1) (1) (1) (2) (2) (3) (3) (3) (3) (3) (3) (3) (3) (3) (3   | * Lenguaje<br>Español<br>tos del cliente. Sea muy<br>o de acuerdo con estos<br>**<br>expedirse la factura de venta<br>ficación del cliente                                                                        |
| eléfono fijo<br>3217407850<br>Si está de acuerdo<br>exacto en la info<br>Por favor indique a o<br>Tipo de cliente<br>Persona natural<br>Razón social<br>PRUEBA PRUEBA PRUEBA                | Datos para conta<br>Nro. Celular<br>3217407850<br>D con la misma, por favor digita<br>rmación a digitar pues el recibo<br>dato<br>***** DATOS DEL CLIEN<br>continuación los datos de la persona, natural o<br>* Tipo identificación<br>Cédula de ciudadanía (<br>En caso de personas jurídica<br>.PRUEBA                                      | cto no presencial  * Pais Colombia  e a continuación los da o de caja será expedide os.  NTE / PAGADOR **** jurídica, a nombre de quien deberá (1) (1) (1) (1) (2) (2) (2) (3) (3) (3) (3) (3) (3) (3) (3) (3) (3   | * Lenguaje<br>Español<br>tos del cliente. Sea muy<br>o de acuerdo con estos<br>**<br>expedirse la factura de venta<br>ficación del cliente<br>: NITS incluya el dígito de verificación                            |
| eléfono fijo<br>3217407850<br>Si está de acuerdo<br>exacto en la info<br>Por favor indique a o<br>Tipo de cliente<br>Persona natural<br>Razón social<br>PRUEBA PRUEBA PRUEBA                | Datos para conta<br>Nro. Celular<br>3217407850<br>De con la misma, por favor digita<br>rmación a digitar pues el recibe<br>dato<br>***** DATOS DEL CLIEN<br>continuación los datos de la persona, natural o<br>* Tipo identificación<br>Cédula de ciudadanía (<br>En caso de personas jurídica<br>.PRUEBA<br>Datos para conta                 | to no presencial                                                                                                    | * Lenguaje<br>Español<br>tos del cliente. Sea muy<br>o de acuerdo con estos<br>**<br>expedirse la factura de venta<br>ficación del cliente                                                                        |
| eléfono fijo<br>3217407850<br>Si está de acuerdo<br>exacto en la info<br>Por favor indique a o<br>Tipo de cliente<br>Persona natural<br>Razón social<br>PRUEBA PRUEBA PRUEBA<br>Iéfono fijo | Datos para conta<br>Nro. Celular<br>3217407850<br>De con la misma, por favor digita<br>rmación a digitar pues el recibo<br>dato<br>***** DATOS DEL CLIEN<br>continuación los datos de la persona, natural o<br>* Tipo identificación<br>Cédula de ciudadanía (<br>En caso de personas juridica<br>.PRUEBA<br>Datos para conta<br>Nro. Celular | cto no presencial  Pais Colombia  e a continuación los da o de caja será expedido os.  NTE / PAGADOR **** jurídica, a nombre de quien deberá (1) (1) (1) (2) (2) (3) (3) (3) (4) (4) (4) (4) (4) (4) (4) (4) (4) (4 | * Lenguaje<br>Español<br>tos del cliente. Sea muy<br>o de acuerdo con estos<br>**<br>expedirse la factura de venta<br>ficación del cliente<br>NITS incluya el dígito de verificación<br>* Lenguaje                |
| eléfono fijo<br>3217407850<br>Si está de acuerdo<br>exacto en la info<br>Por favor indique a o<br>Tipo de cliente<br>Persona natural<br>Razón social<br>PRUEBA PRUEBA PRUEBA<br>Iéfono fijo | Datos para conta<br>Nro. Celular<br>3217407850<br>D con la misma, por favor digita<br>rmación a digitar pues el recibo<br>dato<br>***** DATOS DEL CLIEN<br>continuación los datos de la persona, natural o<br>* Tipo identificación<br>Cédula de ciudadanía (<br>En caso de personas jurídica<br>.PRUEBA<br>Datos para conta                  | cto no presencial  * Pais Colombia  e a continuación los da o de caja será expedide os.  TTE / PAGADOR **** jurídica, a nombre de quien deberá (1)  (1)  acto no presencial  * Pais Colombia                        | * Lenguaje<br>Español<br>tos del cliente. Sea muy<br>o de acuerdo con estos<br>**<br>* expedirse la factura de venta<br>ficación del cliente<br>: NITS incluya el dígito de verificación<br>* Lenguaje<br>Español |
| eléfono fijo<br>3217407850<br>Si está de acuerdo<br>exacto en la info<br>Por favor indique a d<br>lipo de cliente<br>Persona natural<br>Razón social<br>PRUEBA PRUEBA PRUEBA<br>éfono fijo  | Datos para conta<br>Nro. Celular<br>3217407850<br>De con la misma, por favor digita<br>rmación a digitar pues el recibe<br>dato<br>***** DATOS DEL CLIEN<br>continuación los datos de la persona, natural o<br>* Tipo identificación<br>Cédula de ciudadanía (<br>En caso de personas jurídica<br>.PRUEBA<br>Datos para conta<br>Nro. Celular | to no presencial                                                                                                    | * Lenguaje<br>Español<br>tos del cliente. Sea muy<br>o de acuerdo con estos<br>**<br>expedirse la factura de venta<br>ficación del cliente<br>* NITS incluya el dígito de verificación<br>* Lenguaje<br>Español   |

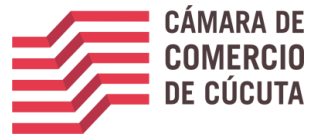

A continuación, encontrara los medios de pago habilitados por la Cámara de Comercio, elija el de su preferencia

| La Cámara de Comercio ha dispuesto para usted la posibilidad de realizar el pago<br>de la(s) siguiente(s) forma(s):                                                                                                    |
|----------------------------------------------------------------------------------------------------|
| Pagar con Sistema TuCompra<br>La plataforma de pago TU COMPRA es una plataforma de pago utilizada por la Cámara de Comercio que permite el pago en forma segura haciendo<br>uso de Tarjetas de Crédito y/o debitando su cuenta de ahorros o corriente.                                                                                              |
| Si usted lo desea imprima el volante de pago en bancos y diríĵase a cualquiera de las entidades financieras o corresponsales bancarios con los que<br>tenemos convenio de recaudo, como son: Banco de Occidente, Puntos de venta de Almacenes Éxito, Tiendas SurtiMax, Puntos de pago GANA.<br>Volante pago en bancos<br>y corresponsales bancarios |
| O si lo prefiere acérquese a cualquiera de nuestras oficinas a realizar el pago del servicio adquirido.<br>Pago en cualquiera<br>de nuestras oficinas                                                                                                    |
| Regresar al trámite                                                                                                    |

**IMPORTANTE:** si la forma de pago elegida es PAGO EN BANCOS, la transacción se verá reflejada al día hábil siguiente en que efectué el pago.

Finalizado el proceso de pago, a su correo electrónico debe llegar un sobre digital, de esta manera el trámite de radicación de cancelación habrá terminado de manera exitosa.

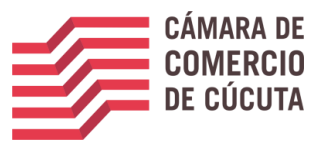

1. ¿QUÉ ES EL SOBRE DIGITAL?

El sobre digital es un archivo PDF que tiene adjunto los formularios diligenciados y firmados electrónicamente. (Ver imagen).

#### SOBRE DIGITAL

La siguiente imagen es el archivo que fue enviado a su correo electrónico o descargado por usted en el proceso de renovación. Para visualizar los formularios debe contar con un programa lector de PDF como adobe Acrobat Reader o Foxit Reader.

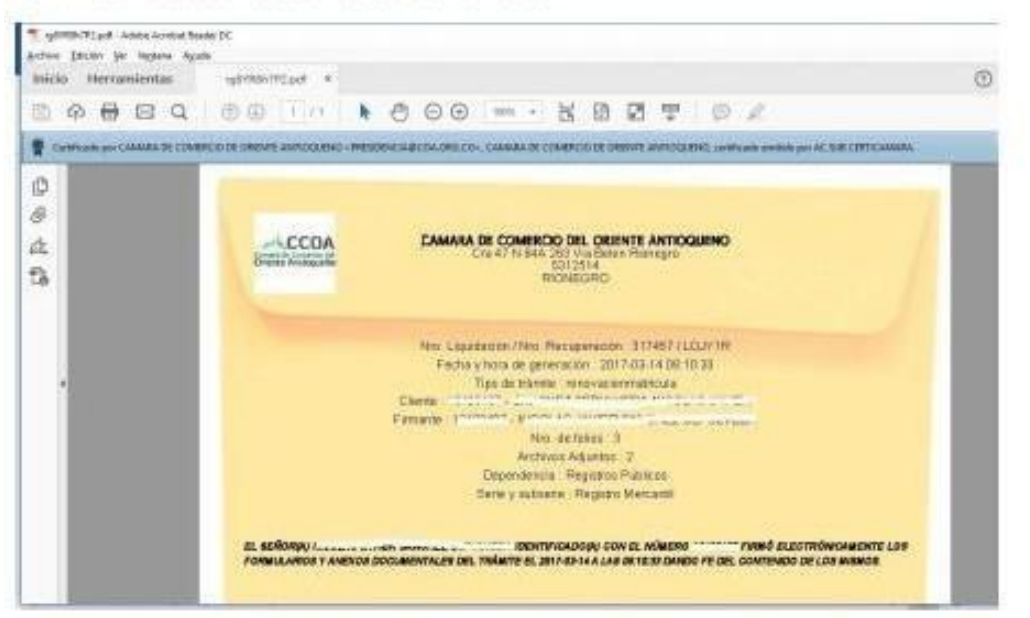

ToulyRin7P2.ouf - Adulte Analytic Results DC Archivo Edición Jio Vegtana Ayuda Inicio Herramientas rgb/85h7P2.pd = 17720.pd II 🔮 CANAGAS - CAMARIA DE COMPREIS DE ORDETE ANTROCARRO - PREUDINCIADICIA ORIGINA, CAMARIA DE COMPREIS ON ORDETE ANTROCARRO, VARIANTA ANTRO DE SUR CHETICAMERIA. de Archivos adjundos - X iD O E- 6 0 6 CAMARA DE COMERCIO DEL ORIENTE ANTIOQUENO CCOA Create Accession RIONEGRO Nro Liquidación / Nro Recuperación: 317457 / LOJV1R Frecha y forta de generación 2017-03-14.08 10:33 Tipo de trámite : renovacionmatinula Cierce: -----Nro. de folios: 3 Andyvos Adjuntos 2 Dependenza : Registros Públicos Sere y subserie : Registro Marcarál .

Para ver los formularios debe hacer clic en el siguiente icono y luego sobre cada archivo.

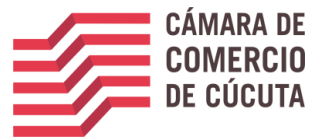

### 1. SOPORTE DE LA TRANSACCION

#### SOPORTE DE LA TRANSACCION REALIZADA

Aprobada la transacción recibirá en su correo los soportes para ser descargados. Ver imagen

| nente | Pagador                    | - Soportes    | transacci                                                                              | on realizad   | da Recibo No S000000000 Pactores a                                                                                                    |             |
|-------|----------------------------|---------------|----------------------------------------------------------------------------------------|---------------|----------------------------------------------------------------------------------------------------|-------------|
|       |                            |               |                                                                                        | 0.10000.000   |                                                                                                    |             |
| A     | tiministrador<br>na mí (=) | 5.U - C.C.O.J | <automatico< td=""><td>isli@confecam</td><td>iaras org.co=</td><td></td></automatico<> | isli@confecam | iaras org.co=                                                                                                    |             |
|       |                            |               |                                                                                        | ICA           | MARA DE COMERCIO DEL ORIENTE ANTIQUENDI                                                                                                    |             |
|       |                            |               |                                                                                        | \$15          | TEMA INTEGRADO DE INFORMACIÓN                                                                                                    |             |
|       |                            |               |                                                                                        | NIT           | : 800.015.551-4                                                                                                    |             |
|       |                            |               |                                                                                        | Dire          | acción: Cra 47 N 64A 263 Via Belen Rionegro                                                                                                    |             |
|       |                            |               |                                                                                        | 500           | A: 531/2314 Fax: 531/2314                                                                                                    |             |
|       |                            |               |                                                                                        | 50            | Muchas gracias !! por usar neestros servicios virtuales                                                                                                    |             |
|       |                            |               |                                                                                        | Sr (          | a).                                                                                                    |             |
|       |                            |               |                                                                                        | 1             | Información de la operación                                                                                                    | - 11        |
|       |                            |               |                                                                                        |               | Nim Recibe SIREP \$000^neme                                                                                                    | 14          |
|       |                            |               |                                                                                        |               | Nro Operación: 900000315006                                                                                                    |             |
|       |                            |               |                                                                                        | -             | Fedra Recou                                                                                                    |             |
|       |                            |               |                                                                                        | -             | humero de identificación 1                                                                                                    |             |
|       |                            |               |                                                                                        |               | Nombres V Apelidos NIC                                                                                                    |             |
|       |                            |               |                                                                                        |               | Cluded RIONEGRO                                                                                                    |             |
|       |                            |               |                                                                                        |               | Información de pago                                                                                                    | 11          |
|       |                            |               |                                                                                        | _             | Franquida PSE - ACH                                                                                                    | _           |
|       |                            |               |                                                                                        |               | Banco                                                                                                    |             |
|       |                            |               |                                                                                        |               | Recto 317*                                                                                                    |             |
|       |                            |               |                                                                                        |               | Moneda de Pago COP                                                                                                    |             |
|       |                            |               |                                                                                        |               | Total valor servicios 16                                                                                                    |             |
|       |                            |               |                                                                                        |               | VIII VIII VIII U                                                                                                    |             |
|       |                            |               |                                                                                        |               | Value Total 1611 10                                                                                                    |             |
|       |                            |               |                                                                                        | A             | continuación encontrará los enlaces con los soportes (en pdf) de la transa<br>realizada, por favor descárguetos y guárdelos como confirmación del pa-<br>dectuado. | cción<br>go |
|       |                            |               |                                                                                        | -             | RECIBO DE CAJA NO. 5000                                                                                                    |             |
|       |                            |               |                                                                                        |               | Colora district (approximation)                                                                                                    |             |

#### PARA TENER EN CUENTA

Debes tener en cuenta que si tienes establecimientos debes realizar el mismo proceso con cada uno de los establecimientos ya que todo proceso de cancelación se realiza por aparte a cada matricula.

Una vez realizado todo el proceso deberás esperar un término de 5 a 7 días hábiles para poder solicitar un certificado de cancelación.